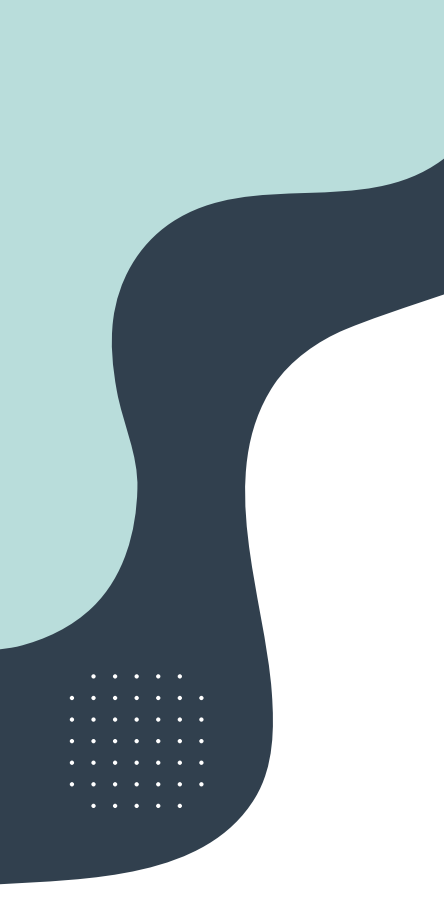

# Marketing Decisions Add to Calendar Cloud App

# User Guide

UW-Madison

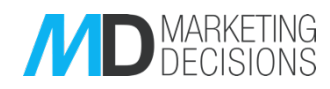

# How to Access the App in Eloqua

The Marketing Decisions Add to Calendar app can be used in either email or landing page (both source and design editor). Note: **always** use static settings below.

It is located within the "Cloud" app icon (top right). Once selected, choose 'Marketing Decisions Add to Calendar' as shown below.

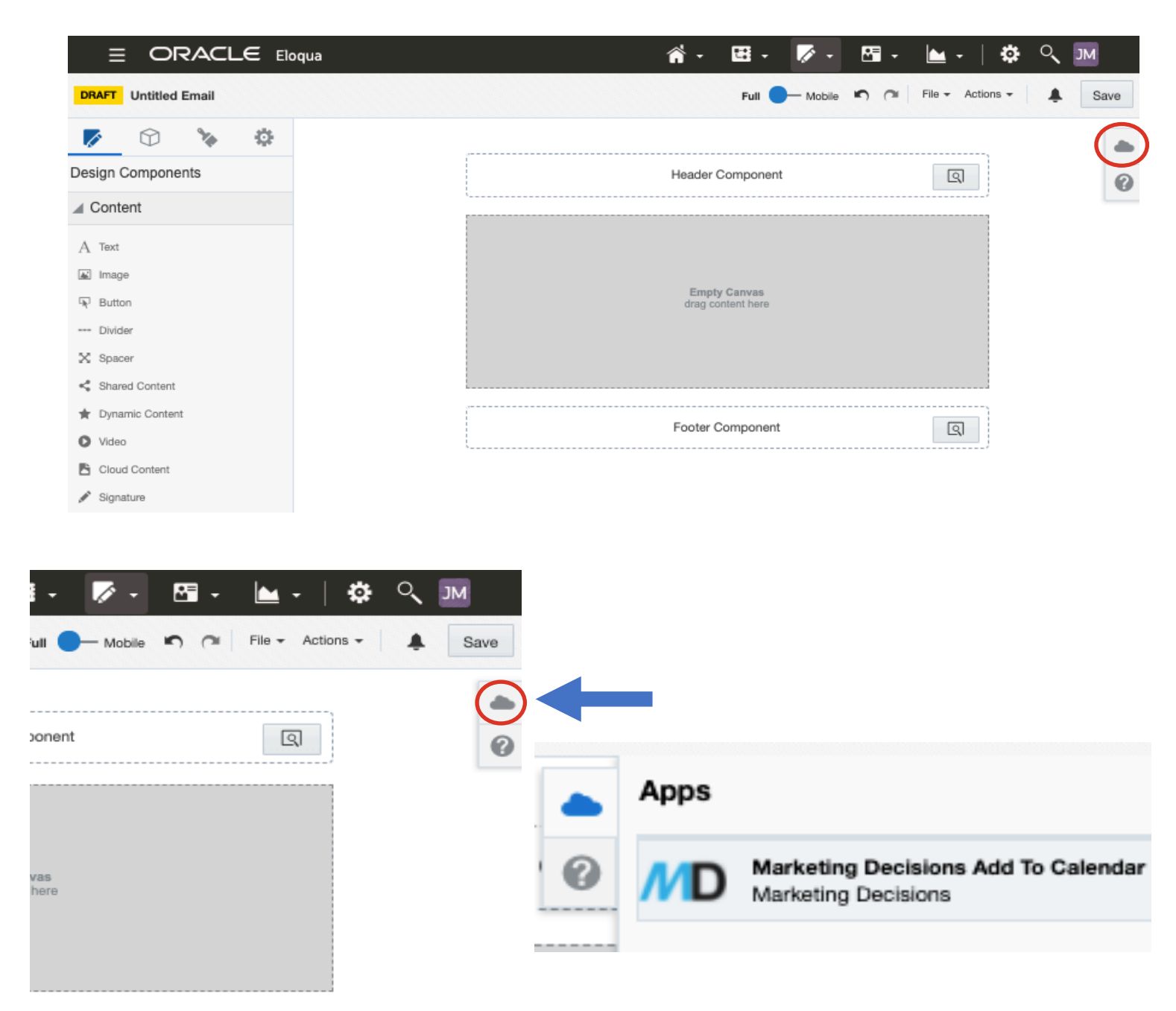

Once loaded, fill out the below information which can then appear in the calendar of the end user.

Marketing Decisions Add to Calendar Cloud App | User Guide

### Configuration

All below configuration options provide two source choices:

- Static manually enter the information
- **Field Merge** allow the data to be used via a field merge (to add a new field merge, navigate to Assets > Components > Field Merge)

Note: A user needs to be known in the Eloqua database for the field merge option to work.

- 1. Enter Event Title
- 2. Enter Event Description

| Please e            | o to calend<br>enter values<br>og fields. | AR<br>for the |
|---------------------|-------------------------------------------|---------------|
| Event Titl          | e                                         |               |
| Source :            | Static                                    | ~             |
| Please ente         | er the event title h                      | ere<br>//     |
| Event De            | scription                                 |               |
| Source :            | Static                                    | ~             |
| Please ente<br>here | er the event descr                        | iption        |

- 3. Enter Event Location
- 4. Enter **Event Start Date Time** (either manually type, or select the calendar for a pop out to appear)
- 5. Enter **Event End Date Time** (either manually type, or select the calendar for a pop out to appear)

| (    | 9    |      | E       | ver                | nt L       | оса          | tion      |          |        |
|------|------|------|---------|--------------------|------------|--------------|-----------|----------|--------|
|      |      |      | S       | ouro               | e:         |              | Static    |          | ~      |
|      |      |      | F       | Plea               | se e       | nter         | the event | location | n here |
|      |      |      | E       | ver                | nt S       | tart         | DateTi    | me       |        |
|      |      |      | S       | ouro               | e:         |              | Static    |          | ~      |
|      |      |      | 6       | id/m               | nm/y       | ууу          | ,:        |          |        |
|      |      |      | E       | ver                | nt E       | ndl          | DateTin   | ne       |        |
|      |      |      | S       | ouro               | e:         |              | Static    |          | ~      |
|      |      |      | c       | <mark>ld</mark> /m | nm/y       | ууу          | ,:        |          |        |
| Febr | uary | 2022 | •       |                    | $\uparrow$ | $\downarrow$ | 03        | 07       | pm     |
| Su   | м    | Tu   | w       | Th                 | F          | Sa           | 04        | 08       | am     |
| 30   | 31   | 1    | 2       | 3                  | 4          | 5            | 05        | 09       |        |
| 6    | 7    | 8    | 9<br>16 | 10                 | 11         | 12           | 06        | 10       |        |
| 20   | 21   | 22   | 23      | 24                 | 25         | 26           | 07        | 11       |        |
| 27   | 28   | 1    | 2       | 3                  | 4          | 5            | 00        | 40       |        |
| 6    | 7    | 8    | 9       | 10                 | 11         | 12           | 08        | 12       |        |
| Cle  | ar   |      |         |                    | То         | day          | 09        | 13       |        |

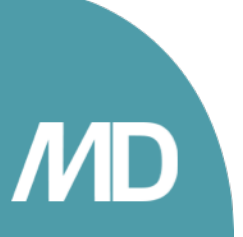

Marketing Decisions | Commercial-In-Confidence

#### 6. Select Time zone

Note: Time zone field will appear only if the data input is static. If it is field merges, the app will check if the field type is date/time which automatically converts the field to EST. If it is another field type e.g. textbox, the app will convert this to the user's local time.

| Tim  | eZone    |             |     |
|------|----------|-------------|-----|
| Plea | ase Sele | ct          | *   |
| Ema  | il Add   | ress Domain |     |
| Sour | ce:      | Static      | ~   |
|      |          |             | //  |
|      |          | GENERATE    | URL |

#### 7. Select Email Address Domain

#### If left as static - Recommend leaving this blank!

If fieldmerge 'Email Address Domain' is selected – the app will look at the user's email address domain (after the @):

- If gmail, yahoo, live or outlook is there it will redirect to their own calendars for the file to add.
- If it is anything else, upon clicking the link an ICS file will download. The user then needs to click this for the calendar to save to their device. An ICS file is a calendar file saved in a universal format for any device to use.
- 8. Finally, click Generate URL
- 9. Click **Copy** (ensure you click anywhere within the green textbox first) or manually copy all the text from the textbox

|       | LIRL has been successfully |              |             |               |  |
|-------|----------------------------|--------------|-------------|---------------|--|
|       |                            | gene         | rated       |               |  |
| https | ://mdadd                   | tocalendar.a | zurewebsite | s.net/ics/ics |  |
| hp?   |                            |              |             |               |  |
| SID   | =0&ETL                     | 01=0&summ    | ary=Open+   | Day+2022&8    |  |
| rsive | +on-                       | escription=v | /e%z/re+pi  | eparing+imr   |  |
| camp  | us+and-                    | -online+expe | riences+an  | d+discovery   |  |
| days  | +to+give-                  | +you+an+un   | derstanding | +of+what+sl   |  |
| dying | +here+is                   | +really+like | &location=4 | %2F7+Cent     |  |
| I+Dri | ve%2C+l                    | Burleigh+He  | ads&StartD  | ateTime=202   |  |
|       |                            | BACK         | COPY        |               |  |
|       |                            |              |             |               |  |

10. Add a **Hyperlink** to the button and paste the calendar URL. Ensure the redirect button is ticked on

| Hyperli                                      | nk Properties                                                                               | <                  | <b>-</b> |     | The inserted component has no content                                                           |  |  |
|----------------------------------------------|---------------------------------------------------------------------------------------------|--------------------|----------|-----|-------------------------------------------------------------------------------------------------|--|--|
| Link Type<br>Web Address                     | Webpage                                                                                     | •                  |          |     | Upcoming Event                                                                                  |  |  |
| https://mda<br>.net/ics/ics.<br>STDT=0&E     | https://mdaddtocalendar.azurewebsites<br>.net/ics/ics.php?<br>STDT=0&ETDT=0&summary=Open+Da |                    |          |     | WHEN: 25th February 2021 9am - 1pm AEST<br>WHERE: 4/7 Central Drive, Burleigh Heads, Gold Coast |  |  |
| y+2022&&C                                    | type=static&descripti                                                                       | on=vve//           |          |     |                                                                                                 |  |  |
|                                              | h                                                                                           | nsert <del>-</del> |          |     | Add to Calendar                                                                                 |  |  |
| Hover Text                                   | I                                                                                           | nsert <del>-</del> |          |     | Add to Calendar<br>To updale your email preferences, click here.                                |  |  |
| Hover Text                                   | b show on hover                                                                             | nsert <del>-</del> |          | *** | Add to Calendar<br>To update your email preferences, click here.                                |  |  |
| Hover Text<br>Enter text to<br>Link Opens Ir | D show on hover                                                                             | nsert <del>•</del> |          |     | Add to Calendar                                                                                 |  |  |

# End User Experience

The below process outlines what an end user will view.

1. A user clicks on the link where the calendar URL is stored. In this case the 'Add to Calendar' button.

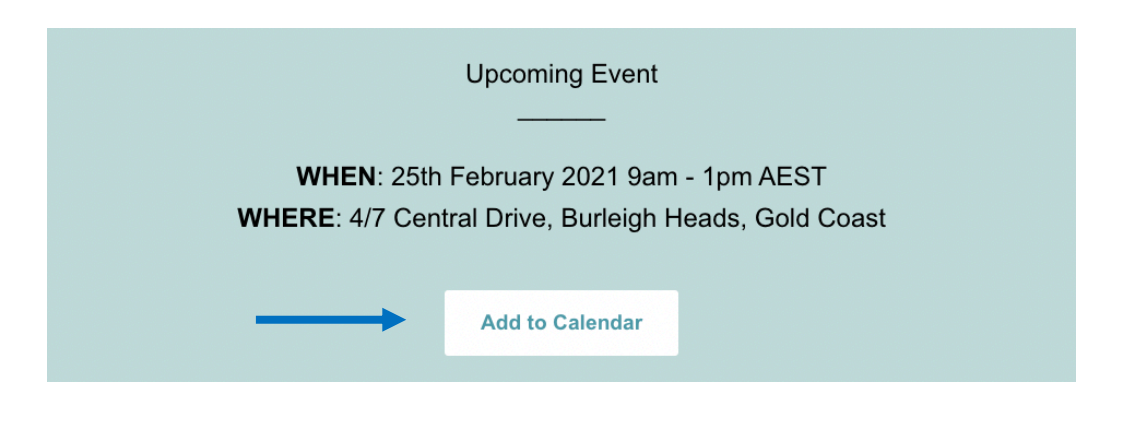

2. In this instance, the email address used was not one of the four options where it uses the systems default, hence the ICS file has downloaded.

| Q Search Google or type a URL | Ŷ |
|-------------------------------|---|

3. Upon clicking the file, it has downloaded in the system's default calendar and all the information is presented.

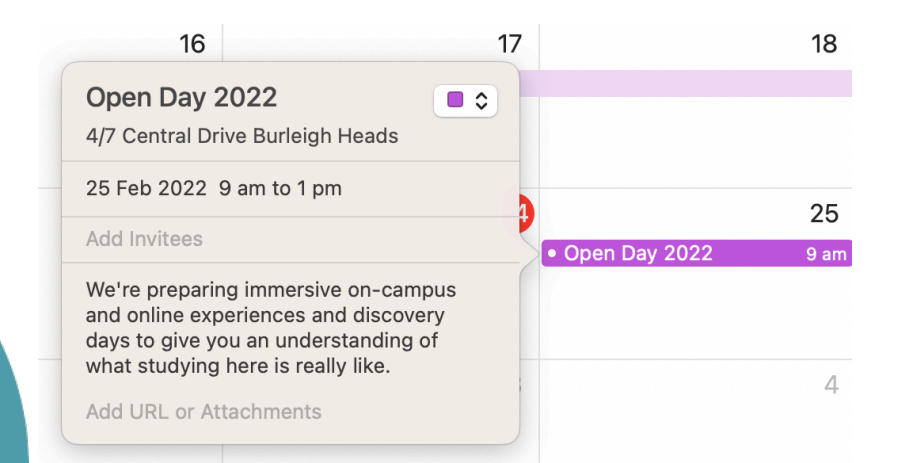

...